## PARENT TEACHER INTERVIEW INSTRUCTIONS

|                                                                                   |                                                                                                    | <b>2</b>                                                                                                    |
|-----------------------------------------------------------------------------------|----------------------------------------------------------------------------------------------------|----------------------------------------------------------------------------------------------------|
| <u>Step 1</u><br>Click on Book Parent<br>Teacher Interview<br>(eg has 2 children) | Welcome to the Toorak Primary<br>School Portal<br>Use the links listed for each of your children to explore the portal.<br>Please keep your mobile phone number and email address up to date<br>(Tools > Update My Details). The school will use this to contact you<br>regarding attendance, events, news and more. | <section-header><section-header><section-header><section-header><section-header><section-header><section-header><section-header><section-header><section-header><section-header><section-header><section-header><section-header><section-header><section-header></section-header></section-header></section-header></section-header></section-header></section-header></section-header></section-header></section-header></section-header></section-header></section-header></section-header></section-header></section-header></section-header> |
| <u>Step 2</u><br>Click on 2016<br>Parent Teacher<br>Interviews                    | M M X H X Conference Bookings Please select the event to manage your bookings. Available events Event Event Student 2016 Parent Teacher Interviews 2016 Parent Teacher Interviews                                                                                                    | Conference Bookings<br>Conference Bookings Home                                                                                                    |
| ♠ ▥ ↗ ⅲ 쏘                                                                         | <u>ا</u>                                                                                                    | ¢                                                                                                    |
|                                                                                   | //tes.er                                                                                                    |                                                                                                    |
| 2016 Parent Teacher Ir                                                            | nterviews :                                                                                                    | ]                                                                                                    |
| 2016 Parent Teacher In<br>2016 Parent Teacher Interviews                          | nterviews :                                                                                                    |                                                                                                    |
| 2016 Parent Teacher In<br>2016 Parent Teacher Interviews<br>My Bookings           | nterviews :                                                                                                    | Step 3<br>Click on drop down                                                                                                    |
| 2016 Parent Teacher In<br>2016 Parent Teacher Interviews<br>My Bookings           | nterviews :                                                                                                    | Step 3<br>Click on drop down                                                                                                    |